# 青岛黄海学院专升本自荐考试

## 考生操作说明

### 特别提醒

本操作说明中所用图片均为操作示意图,其所示考试科目及内容、考试时间等均与正式考试无关。

1.考前准备注意事项

(1)本次考试使用手机进行在线答题,考生须保证考试手机网络稳定,手机摄像头正常。

(2)考试通过学习通 APP 进行,一部智能手机考试答题,一部智能手机(或录像机)对 考生答题全过程录像,务必确保考试时手机存储空间充足,至少有 10G 的剩余存储空间, 录制时间越长,需要预留的内存空间越多。确保在拍摄过程中不会因为手机存储空间不足导 致录制中断、录制内容丢失。

(3)为保证考试过程不受干扰,建议考生准备拍摄背景单一、安静无杂音的场所,注意避 免或减小风声、手机铃声等杂音,保证光线充足,确保拍摄视频画面清晰。

(4)为保证拍摄画面稳定,建议考生使用手机支架、稳定器等辅助设备,注意辅助设备不 要遮挡手机话筒,避免影响音频录制效果。

(5)务必保持手机电量充足,确保在考试过程中不会出现因手机电量过低自动关机、录制 内容丢失。对考试时间比较长的专业,必须准备好电源以便随时使用。

(6)务必检查网络信号,建议是稳定的 wifi 或者 4G/5G 网络,确保考试全程网络环境 正常,避免出现断网情况导致视频提交失败。

(7)务必禁止通话功能 (建议打开飞行模式, 连接稳定 wifi), 退出、关闭除学习通 APP 之外的其他应用程序, 例如微信、QQ、录屏、音乐、视频、在线课堂等。手机不得使用夜间 模式和静音模式。

(8)在正式考试前请务必进行模拟考试,熟悉学习通 APP 的操作流程和考试流程,以免 影响正式考试。模拟考试时,按照机位摆放图例要求,多次测试正式考试时双机位摆设位置, 确定最佳拍摄点及拍摄角度,高效利用考试时间。(因考前练习及模拟考试数据占用手机内存 空间,注意在正式考试开始之前清理数据,模拟考试提交视频即可删除数据,考前练习手动 删除。)

(9)请务必使用手机系统自带的中文简体标准字体,选择字体大小为标准模式。

(10)录制视频前要先将手机屏幕设置成永不息屏,一直亮着,息屏可能会导致录制视频 中断。

### 2.考试中注意事项

(1)进入模拟考试/正式考试时,考试开始后,考试手机摄像头必须全程监控,画面要覆 盖到考生本人面部。考试期间系统将不间断抓拍考生本人相片和考试数据进行比对校验。视 频录制要求主机位和辅助机位的两部手机录制,录制全程不允许静音,考试过程中禁止考生 中途离开,不允许其他人出现在画面中,视频要能准确反映出考生用笔,不得随意切换拍摄 角度,不得有暗示性的言语或行为,视频作品中不得出现任何可能影响评判公正的信息或标 识,如含考生信息的提示性文字、图案、声音、背景、着装等。不得采取任何视频编辑手段 处理画面,必须保持答卷完整真实。

(2)考试时,考生不得进行录屏、截屏、投屏、锁屏、接通来电、退出学习通 APP。考试过程中,不得随意切屏,切屏超过 3 次 (含 3 次)或单次切屏总时长超过 20 秒 (含 20 秒),考试系统自动强制收卷,考试成绩无效。考试时不要使用其他手机登录正在考试的学习通 APP 账号,否则可能会导致考试失败。

(3)考试时间由系统自动控制, 计时结束后系统将自动退出作答界面。考试结束前一定留 足保存、上传拍照试题的时间。考生必须在考试结束前完成上传拍照的试题。

### 3.考试结束后注意事项

(1)考试结束后,方可关闭辅机视频录制;考试结束后 1-2 天内,考生按照视频录制及压 缩操作说明 (可扫下方二维码查看)(举例参照,也可采用其他方法,目的是为了减小存储容 量)处理后通过邮箱发送到 2024zjs@qdhhc.edu.cn,无录像的考生成绩无效。录像命名 格式为:姓名+身份证号(比如张三 370321XXXXXXXXXX),建议录像视频大小在 1G 以内。考生自行保存视频 15 天。

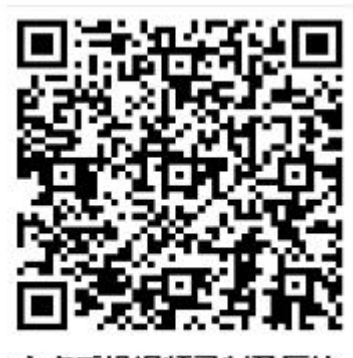

安卓手机视频录制及压缩

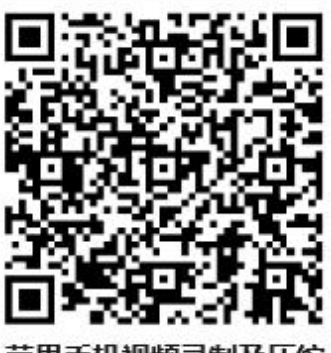

苹果手机视频录制及压缩

(2)考试结束后,一定不要清理主机、辅机手机内存、垃圾数据等,考试时间结束后一定 不要卸载学习通 APP 。考试结束后的 15 天之内,学校将单独通知需要核查的考生提供相 关材料。

下载安装、注册考试软件

一、下载安装考试软件

安装方法:在手机"应用商店(应用市场)"中,搜索"学习通"APP,下载安装,并更新至最新版本。(务必于考试前安装、更新完毕)

二、登录"学习通"

(一) 账号注册 (如果已经注册过学习通账号,无需再注册)

学习通安装完成后,可在考前提前完成注册登录操作。操作方法:打开学习通 APP 进入 登录页面,**需用手机号进行注册,并根据系统提示绑定考试单位、身份证号、姓名,完成登** 录认证。具体操作如下:

1.手机号注册时,自行设置登录密码,点击【下一步】;

2.学校/单位/fid 机构代码:输入我校学习通 UC 代码 9627,出现"青岛黄海学院"点击,完成操作点击【下一步】;

3.完善信息页面:学号/工号处请输入**身份证号**,姓名请输入**真实姓名**,点击【验证】。 操作流程如下图:

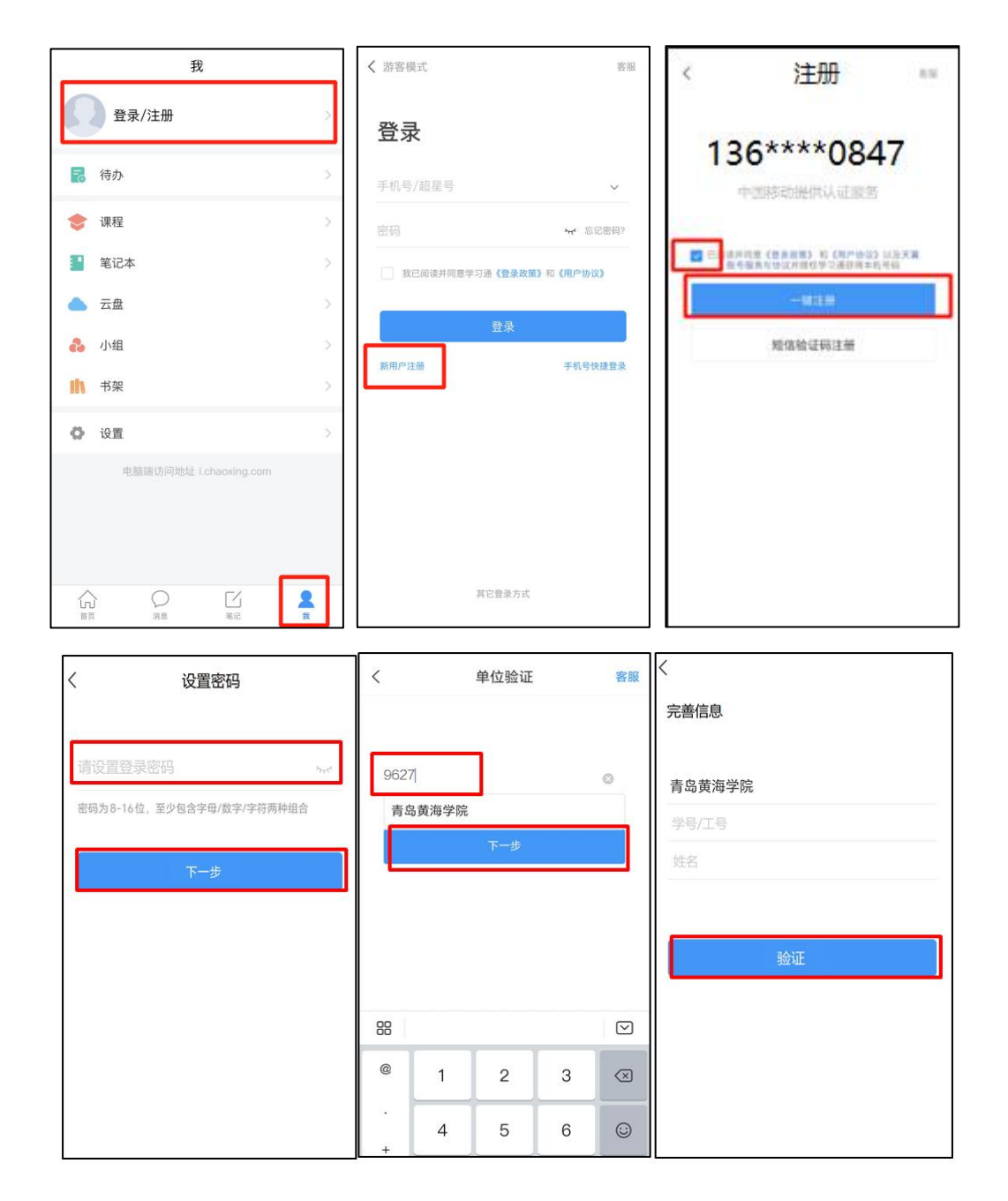

## (二) 绑定考试单位

若之前注册使用过学习通的,可以在手机号登录状态下,直接进入【设置】-【账号 管理】-【绑定单位】-【添加单位】,添加考试单位(输入青岛黄海学院学习通代 码 9627,出现"青岛黄海学院")及信息。操作流程如下图:

| 我認知                                      | 20.99                | く 账号管理     | く 我的单位                                     |
|------------------------------------------|----------------------|------------|--------------------------------------------|
| <b>医名用户</b> 3                            | 账号管理                 | 手机号        | 烟台科技学院( <sup>国市单位</sup> )<br>学号/工号: ceshi2 |
|                                          | 消息设置                 | 绑定单位 已那定 > |                                            |
| 🛃 待办                                     | 通用设置                 | 修改密码       |                                            |
| ② 课程                                     | 13 %                 | 账号注销       |                                            |
| 1 笔记本                                    | 个性化推荐                |            | λ                                          |
| 📥 云盘 💦 🔪                                 | 隐私政策 >               |            |                                            |
| A 小组 >>>>>>>>>>>>>>>>>>>>>>>>>>>>>>>>>>> | 用户协议                 |            |                                            |
|                                          | 个人信息收集清单             |            |                                            |
| 「市架」                                     | 第三方信息共享清单            |            |                                            |
| ② 设置                                     | 帮助中心                 |            |                                            |
| 电超微功间性址 Loheoxing.com                    | 关于 8.05 〉            |            |                                            |
|                                          | 切换账号                 |            |                                            |
|                                          | 退出登录                 |            |                                            |
|                                          |                      |            | 添加单位                                       |
| <b>H</b> 59 BE BE                        | <b>H</b> 33F A.K. TH |            |                                            |

# 三、进入考试相关操作

模拟考试与正式考试均可通过此流程获取试卷。

登录成功后进入学习通 APP 首页, 下拉选择【青岛黄海学院(学生)】—【考试】。到考试时间, 可进入查看试卷。操作流程如下图:

| 9:41                       | < 考试                                     | 考试码 < 考试                                                                                      |
|----------------------------|------------------------------------------|-----------------------------------------------------------------------------------------------|
| 青岛黄海学院(学生)     青岛黄海学院(学生)  | 退出或獻开答题页面, 答题计时不智停<br>试后请不要中途离开, 以防超时系统自 | 、进入考 普题时长: 120 分钟<br>动收程。                                                                     |
|                            | Q 搜索考试各称                                 | 本试卷共包含21道题目,其中单边题3 道,多边<br>3 道,填空题3 道,判断题2 道,简答题1 道, 多<br>问题题2 道, 心马题2 道,连续题1 道, 现在题1         |
|                            | pc端防作弊考试-第一次测试<br>剩余8540小时25分钟           | 来交<br>新试说明:                                                                                   |
|                            | 期末考试卷子<br>照余581小时26分钟                    | <ol> <li>本次考试全程进行录像监控。进行前后摄像头<br/>拍和屏幕抓拍,请调整好苦题姿势,确保面部头,<br/>完整显示,屏幕抓拍只应用于考试监考,不会获</li> </ol> |
| <b>我的 了</b> 考试 <b>了</b> 通知 | 测试网页跳转<br>时第23小时50分钟                     | 其他信息。<br>2、请不要中途高开考试界面,高开或退出考试界<br>面会继续计时。                                                    |
|                            | ▶ 附件测试-副本<br>新命341小时22分钟                 | 3、请将手机调至免打扰模式,避免来电引起考试<br>中断。确保手机有充足电量或接入电源。 4、考试时间截止或答题时间结束,如果处于答果                           |
| 万水千山走遍<br>三毛 收置1075        | 新建试卷20220414201843                       | 页面,将自动提交试卷。<br>示交 5、保持度位前的桌面干涉,不要有与考试无关的<br>内容。                                               |
| 每天必须练口才<br>(約)555(約)55(2)  | 新建试卷20210701103302                       | 5、考试过程中如果立观以留下死、题目空日情<br>床交<br>况。请尝试切换网络或退出重新进入考试。<br>系统声明:<br>由工术为条状需要进行人物印刷比拉 系统需要          |
| 不同风格模板PPT汇总                | 专升本考试测试                                  | 市了平八与马两要达行入面100万量至,亦如两要3<br>宗交<br>启忽的摄像头,请确认同意。                                               |
| 叮当 收藏5766                  | 50 考试                                    | 特批阅                                                                                           |

若之前用学习通考试过,在【首页】—【常用】—【考试】,也可直接查看考试列表并进入考试。(如下图)

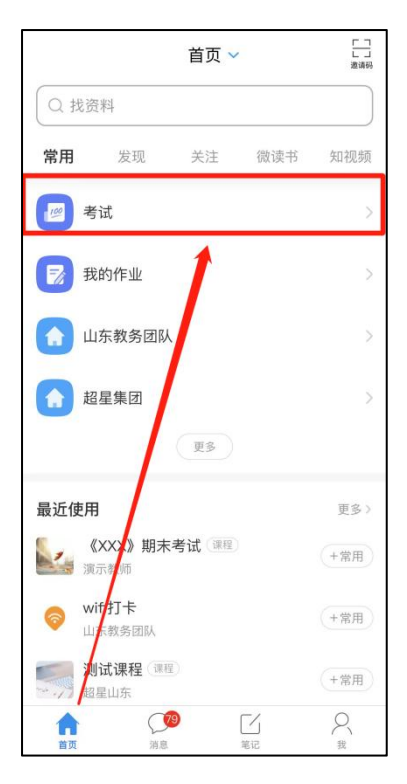

进入考试前请核对个人信息并详细阅览考试通知与诚信考试承诺书, 阅览完成点击"我

已阅读并同意",然后点击【开始考试】即可进入答题 (如下图)。

| <                                                                                                    | 专升本测试                                                                                                    | < 专升本测试                                                                                                    |
|----------------------------------------------------------------------------------------------------|----------------------------------------------------------------------------------------------------|----------------------------------------------------------------------------------------------------|
| 姓名: 考生1                                                                                                    | 学号: 3702211234567                                                                                                    | 断。确保手机有充足电量或接入电源。<br>4、保持座位前的桌面干净,不要有与考试无关的内<br>零                                                                                                    |
| 考试名称                                                                                                    | 个人信息核对<br><sub>专升本测试</sub>                                                                                                    | 5、考试过程中如果出现页面卡死、题目空白情况,请<br>尝试切换网络或退出重新进入考试。<br>系统声明:                                                                                                    |
| 答题时长                                                                                                    | 80 分钟                                                                                                    | 由于本次考试需要进行人腔识别监控和屏幕抓扭,系<br>统需要开启您的摄像头,请确认同意。<br>诚信考试承诺书                                                                                                    |
| 考试时间                                                                                                    | 01-30 15:30 至 01-31<br>17:30                                                                                                    | 本人自愿参加青岛黄海学院2024年专升本自荐生<br>综合能力测试,并承诺:<br>一,本人对所提交的所有材料的真实性负责,如                                                                                                    |
| 试卷名称: 专开<br>答题时长: 809<br>题量说明:<br>本试卷并包含1<br>考试说明:<br>1.本次考试全<br>加原幕抓用点;<br>显示,屏幕抓用。<br>2.高开或退出<br>离开考试界面;<br>3.请将手机调<br>端。确保手机<br>4.保持座位前<br>容。<br>5.考试过程中 | 本週试<br>分钟<br>這题目,其中简答题1道。<br>程进行录像监控,进行前后眉像头抓拍<br>前整好容器姿势,确保面部头像实整<br>3只应用于考试监考,不会获取其他信<br>考试界面容题计时不停止,请不要中途<br>至免打扰模式,避免来电引起考试中<br>方克电量或波入电源。<br>如桌面干净,不要有与考试无关的内<br>如果出现页面卡死,题目空白情况,请 | 二、本人已经阅读学校招生信息网发布的考试公<br>管,并已知思考试要求、本人会严格按照"学习道"干<br>管改化的考试要求、保证由本人地立实施考试、不在<br>考试过程中的任何时间、任何环节泄露本人姓名。身<br>份证考察个人信息,考试过程中确保证面影、手部训卷<br>题过程一直在拍摄范围内、保证面面不出现其他人、<br>不对考试力容进行截图、翻录、传播及任何形式的公<br>开。<br>正、在本次考试也中来格道守考试过程。不作弊。<br>不违规、如出现违规、作弊行为,自愿接受学校根据<br>《国家教育考试违规处理办法》(教育部令第33号)<br>和未规定所作出的处理。<br>四、因个人硬件、网络等原因导致考试未能完<br>成、责任由本人自负。 |
| 尝试切换网络或退出重新进入考试。<br>系统声明:                                                                                                    |                                                                                                    | ✓ 我已阅读并同意                                                                                                    |
| 由于本次考试需要进行人脸识别监控和屏幕抓拍,系<br>统需要开启您的摄像头,请确认同意。<br>减信考试承诺共                                                                                                    |                                                                                                    | 开始考试                                                                                                    |

考试作答页面:考试过程中主观题支持文字作答与纸上作答拍照上传两种作答方式,拍

照按钮在考试界面 (如下图)。

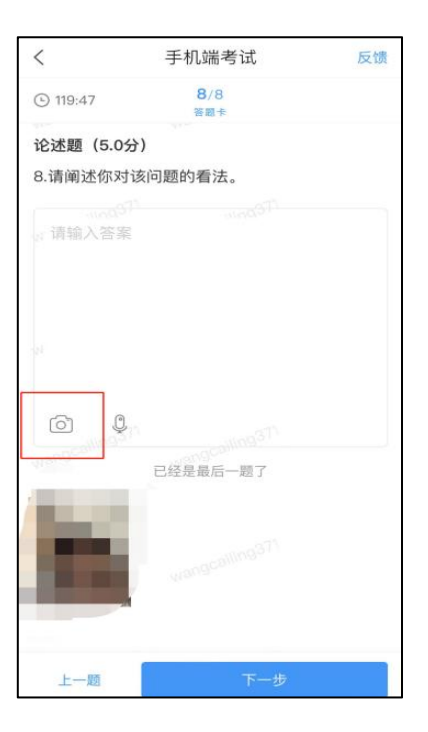

双机位考试监控示意图如下

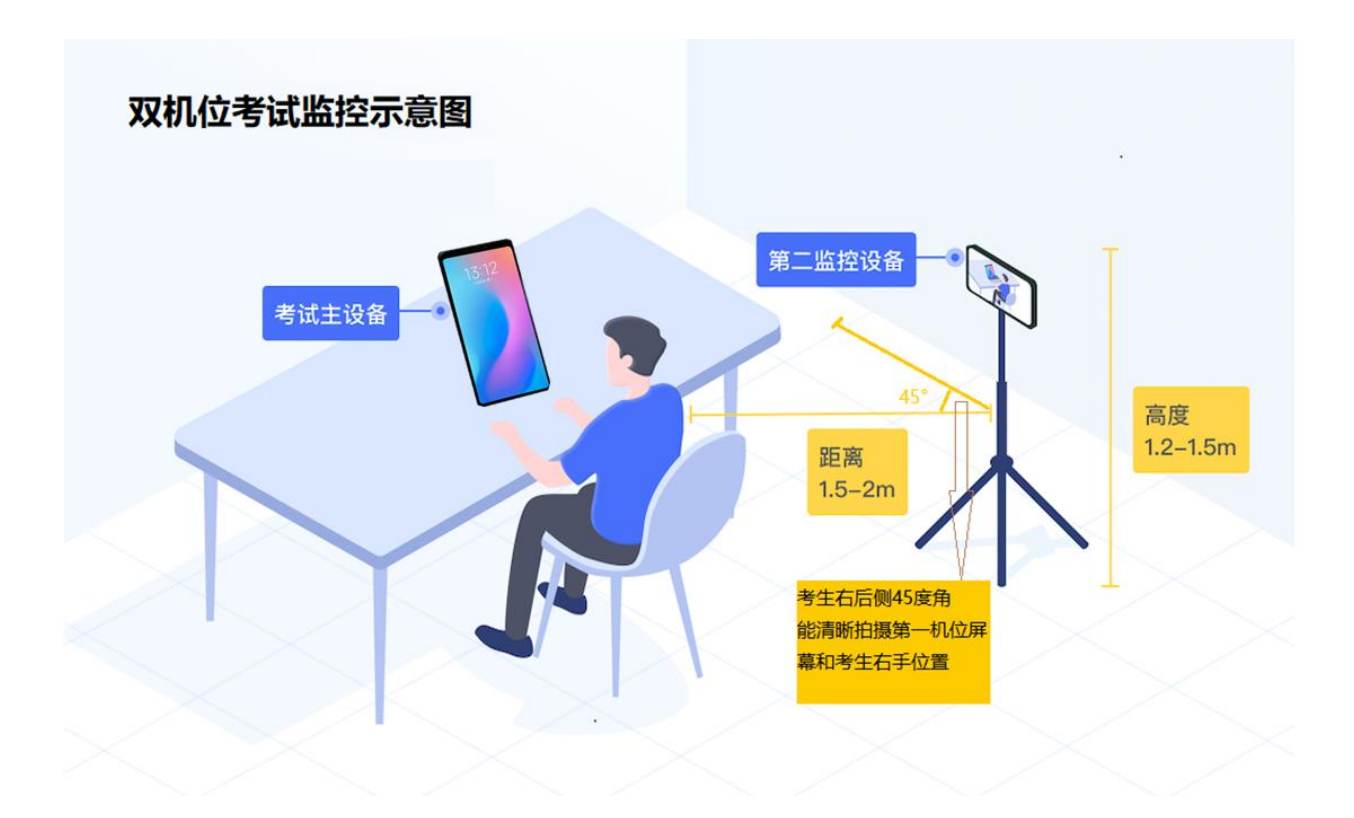